## Directions for creating a NoodleTools account:

1. Go to the NHS homepage

http://www.nhs.accomack.k12.va.us/

2. Find "Library Learning Commons" on the left sidebar under "Academic" and click it

3. Click on "Links" at the top center of the Library page

- 4. Click on the link for "NoodleTools"
- 5. Click "Create a Personal ID"
- 6. Enter the password "warrior"
- 7. Choose your expected year of graduation

8. Enter your personal ID—which is the first part of your school Google ID (ie: jdsmith18)

9. Enter a password of your choice THAT YOU WILL REMEMBER (also write it down!)

- 10. Type your initials
- 11. Enter "4514" as the phone number
- 12. Click "Register"